# Employee Stock Purchase Plan (ESPP) Enrollment: Step by Step

Go to https://Shareworks.solium.com/, then 1. login to your Shareworks account. Note: If you are accessing your account for the first time, click on "Open Account" on the top right corner of the screen. You will be prompted to complete additional steps before accessing your account.

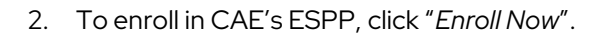

|                                            |                       | <b>小</b> 龚                                                                                                    |
|--------------------------------------------|-----------------------|----------------------------------------------------------------------------------------------------|
| Sign in to Shareworks using:               |                       |                                                                                                    |
| Username, or account number Recommendation | nded                  |                                                                                                    |
| O Email Address                            |                       | and the second second sec |
| O Employee Number and Stock Symbol (Part   | icipant Only)         | Mar at 1                                                                                                    |
| * Username, or account number:             | *Password:            |                                                                                                    |
| ·                                          |                       |                                                                                                    |
| Eorgot your username?                      | Forgot your password? |                                                                                                    |
|                                            | Olam Ia               |                                                                                                    |
|                                            | sign in               |                                                                                                    |

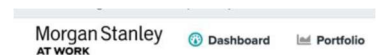

## Good morning, John.

You last signed in at 10:23 a.m. on Friday.

3. A prompt will appear allowing you to make your contribution elections. Tick on the boxes you would like to enroll in, then click on the "Next" button.

Note: The first account named Employee Stock Purchase Plan (ESPP) is a regular non registered account. The Tax-Free Savings Account (TFSA) and the Registered Retirement Savings Plan (RRSP) are registered accounts that can only receive employee contributions. The Deferred *Profit Sharing Plan (DPSP)* is a registered account that can only receive employer contributions. We encourage you to consult your financial advisor to confirm what is the best option for you and consider the applicable tax limits.

| Tasks                                               |  |
|-----------------------------------------------------|--|
| Enrol in a plan                                     |  |
| You're eligible to enrol in the following<br>plans: |  |
| • Tax-Free Savings Account (TFSA)                   |  |
| Employee Stock Purchase Plan                        |  |
| Deferred Profit Sharing Plan (DPSP)                 |  |
| Registered Retirement Savings Plan                  |  |
| Enrol now                                           |  |

| Choose your plans                                                                                                    | ×         |
|----------------------------------------------------------------------------------------------------|-----------|
| Choose at least one plan for your <b>employee</b> contribution and at least one plan for your <b>employ</b> contribution | er        |
| Plan with both employee and employer contributions:                                                                      | .s        |
| Employee Stock Purchase Plan (ESPP)                                                                                      | ec        |
| Plans with only <b>employee</b> contributions:                                                                           | lo        |
| Tax-Free Savings Account (TFSA)                                                                                          | ng<br>F   |
| Registered Retirement Savings Plan (RRSP)                                                                                |           |
| Plan with only <b>employer</b> contributions:                                                                            |           |
| Deferred Profit Sharing Plan (DPSP)                                                                                      | d         |
| _                                                                                                    | c         |
| Next Cancel                                                                                                    | r ;<br>:h |

4. Enter how much you would like to contribute based on the plans selected. A total maximum of 18% is allowed for all applicable plans. Confirm then click next.

- You will be able to view your Employer's contribution allocation. If you have chosen more than one plan for your <u>employer</u> contributions, you must enter the desired contribution allocation per plan which should total to 100%.
- Your contributions
   ×

   Your contributions
   ×

   Image: Set of the set of the set of th

| Emp              | bloyer's contributions                                                                                                    |                                | × |
|------------------|----------------------------------------------------------------------------------------------------|--------------------------------|---|
|                  | How do you want to allocate your employer's contribuequal <b>100%</b> .                                                    | tions? The combined total must |   |
| Defe<br>Betwo    | erred Profit Sharing Plan (DPSP)<br>een 0% and 100%                                                                        | 60                             | % |
| Emp              | loyee Stock Purchase Plan (ESPP)                                                                                           | 40                             | 9 |
| Betwe            | een 0% and 100%                                                                                                    | -4                             | ~ |
| Betwee<br>Your e | een 0% and 100%<br>employer's contributions are fully allocated.                                                           | т <b>ч</b>                     | ~ |
| Between Your e   | een 0% and 100%<br>employer's contributions are fully allocated.<br>ash value of the match is calculated by your employer. | **                             | ~ |

6. If applicable, enter and confirm your personal/contact details and, if you are outside of Quebec, your beneficiaries.

Note: Birth date and SIN is a requirement for TFSA, RRSP and DPSP plans.

| Name                    |                 |
|-------------------------|-----------------|
| John Smith              |                 |
| Social insurance number | Employee number |
| ••• – ••• – 891         | 76543487        |

## For non-Quebec members only: If you select

"Specific beneficiaries" in the following screenshot, you will be able to choose your beneficiaries and allocation if desired.

### Choose your beneficiaries

In the event of your death, where would you like your benefits to go?

#### Your estate

You are choosing not to designate a beneficiary. As a result, your benefits will be paid to the executor of your estate to be dealt with as part of your estate. You may also consult with your estate lawyer about designating beneficiaries. You can specify individual beneficiaries later with the beneficiary change form on the Documents tab.

### ○ Specific beneficiaries

Specify one or more beneficiaries.

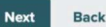

×

 For TFSA, RRSP and DPSP only: a pre-filled application form will populate with your personal details. Please review and sign your name in the blank box once done.

| Review     | vour | application | 1 OF 3 |
|------------|------|-------------|--------|
| 110 110 11 | your | application | 101.0  |

Next Back

Review the terms and conditions and ensure your pre-filled details are accurate and complete. This form will be available on the Documents tab once completed.

| (yyyy/mm/dd)<br>Laat Name First Name Middle Initial<br>Smith John<br>Street Address<br>123 where<br>City Province Pustal Code | (yyyy/mm/dd)  First Name Middle Initial John  Province Pustal Code AB 1266x2 | Annuitant data          | Date of 1               | Birth: 1996/08/07       |
|----------------------------------------------------------------------------------------------------|------------------------------------------------------------------------------|-------------------------|-------------------------|-------------------------|
| Las Name First Name Middle build Smith John Street Address 123 Water City Protoce Postal Code                                 | First Name Middle Initial<br>John<br>Province Pustal Code<br>AB 1266/2       |                         |                         | (yyyy/mm/dd)            |
| Smith         John           Street Address         123 Whether           123 Whether         City         Province           | John Province Postal Code AB 1266/2                                          | Last Name               | First Name              | Middle Initial          |
| Street dideess 123 where City Province Pushal Code                                                                            | Province Postal Code<br>AB 12e6x2                                            | Smith                   | John                    |                         |
| 123 where City Province Postal Code                                                                                           | Province Postal Code AB 1206x2                                               | Street Address          |                         |                         |
| City Province Postal Code                                                                                                    | Province Postal Code AB 12e6x2                                               | 123 where               |                         |                         |
|                                                                                                    | AB t2e6x2                                                                    | City                    | Province                | Postal Code             |
| Calgary AB t2e6x2                                                                                                    |                                                                              | Calgary                 | AB                      | t2e6x2                  |
| Telephone Number - Home Telephone Number - Work                                                                               | Telephone Number - Work                                                      | Telephone Number - Home |                         | Telephone Number - Work |
| 5878493211                                                                                                    |                                                                              | 5878493211              |                         |                         |
| Employee Number Social Insurance Number                                                                                       |                                                                              | Employee Number         | Social Insurance Number |                         |
|                                                                                                    | ial Insurance Number                                                         | 76543487                |                         |                         |
| 76543487                                                                                                    | cial Insurance Number                                                        | 1                       |                         |                         |
| 5878493211                                                                                                    |                                                                              | 5878493211              |                         | 1                       |
| Employee Number Social Insurance Number                                                                                       |                                                                              | Employee Number         | Social Insurance Number |                         |
|                                                                                                    | cial Insurance Number                                                        | 76543487                |                         |                         |
| 76543487                                                                                                    | cial Insurance Number                                                        |                         |                         |                         |

8. A breakdown of your enrollment will appear for final review. Click on "enroll" once all information is confirmed. You are now enrolled into the plan/s. You should expect one or two pay periods before seeing your first contributions deducted on your pay or to see the first shares in your Shareworks account online.

## After enrollment:

You will be able to view the signed documents, if any, under the documents tab in your Shareworks account.

| Rev  | Review your enrolment                      |                                                                            |  |  |  |
|------|--------------------------------------------|----------------------------------------------------------------------------|--|--|--|
| Ву с | By continuing, you agree to the following: |                                                                            |  |  |  |
| 0    | You au                                     | uthorise the following for your contributions:                             |  |  |  |
|      |                                            | Tax-Free Savings Account (TFSA)<br>2% of your eligible pay                 |  |  |  |
|      |                                            | Registered Retirement Savings Plan (RRSP)<br>3% of your eligible pay       |  |  |  |
|      | 5                                          | Employee Stock Purchase Plan<br>1% of your eligible pay                    |  |  |  |
| 0    | You au                                     | thorise the following for your <b>employer's contributions</b> :           |  |  |  |
|      |                                            | Deferred Profit Sharing Plan (DPSP)<br>50% of your employer's contribution |  |  |  |
|      | <b>E</b>                                   | Employee Stock Purchase Plan<br>50% of your employer's contribution        |  |  |  |
| Er   | nrol                                       | Back                                                                       |  |  |  |

×

# Employee Stock Purchase Plan (ESPP) Change: Step by Step

1. Go to

https://Shareworks.solium.com/, then login to your Shareworks account. Note: If you are accessing your account for the first time, click on "Open Account" on the top right corner of the screen. You will be prompted to complete additional steps before accessing your account.

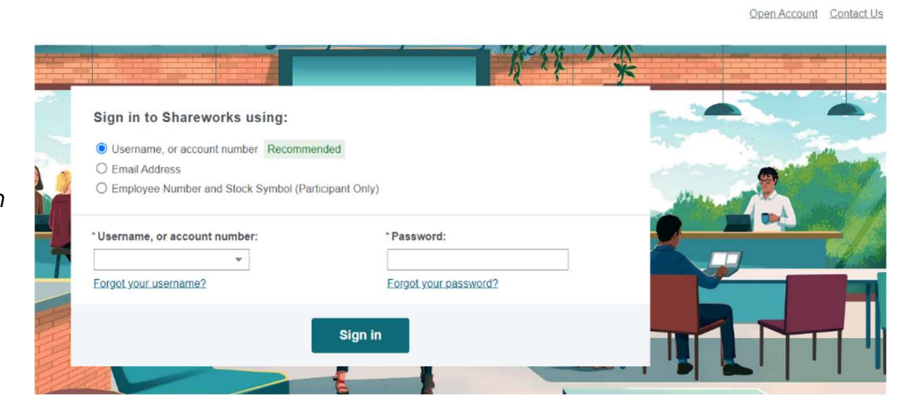

2. In your dashboard, click on "View details". This will bring you to your portfolio.

| Norgan Stanley<br>ат work                             | Oashboard                                 | Portfolio                              | $\stackrel{\Rightarrow}{\leftarrow}$ Activity | Documents                  |
|-------------------------------------------------------|-------------------------------------------|----------------------------------------|-----------------------------------------------|----------------------------|
| Welcome<br>You signed in at 4:3<br>(TFSA) and three c | back,<br>39 p.m. earlie<br>other plans, V | <u>r today. You'ı</u><br>'iew details. | re enrolled i                                 | n Tax-Free Savings Account |
| Tasks                                                 |                                           |                                        |                                               |                            |
|                                                       |                                           |                                        |                                               |                            |

3. Click into the Contributions Box in order to view or edit your previously enrolled plan/s.

| Morgan Stanley                           | Dashboard       | Martfolio       | $\stackrel{\Rightarrow}{\leftarrow}$ Activity | Documents |
|------------------------------------------|-----------------|-----------------|-----------------------------------------------|-----------|
| Portfolio                                |                 |                 |                                               |           |
| Share Purchas<br>Here is a summary, incl | se and Hold     | ings<br>utions. |                                               |           |
| Contributions                            |                 |                 | _                                             |           |
| CAE Inc. Employ                          | ee Stock Purcha | se Plan         |                                               |           |

You are enrolled in 4 of 4 plans and your total contributions are 3% of your eligible pay.  A prompt will appear allowing you to make your contribution elections changes. Tick on the boxes you would like to edit, then click on the "Next" button.

Note: The first account named *Employee Stock Purchase Plan (ESPP)* is a regular non registered account. The *Tax-Free Savings Account (TFSA)* and the *Registered Retirement Savings Plan (RRSP)* are registered accounts that can only receive employee contributions. The *Deferred Profit Sharing Plan (DPSP)* is a registered account that can only receive employer contributions. We encourage you to consult your financial advisor to confirm what is the best option for you and consider the applicable tax limits.

 Enter how much you would like to contribute based on the plans selected. A total maximum of 18% is allowed for all applicable plans. Confirm then click next.

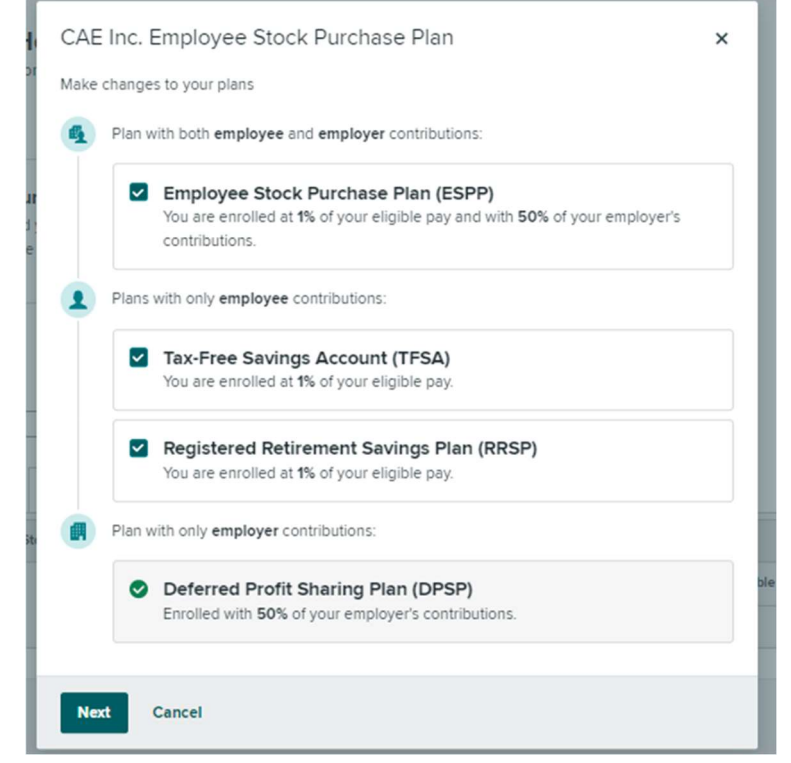

| Your contributions                                                              |            | × |
|---------------------------------------------------------------------------------|------------|---|
| How much do you want to contribute? Your total contribution between 0% and 18%. | ns must be |   |
| Tax-Free Savings Account (TFSA)<br>Between 0% and 18%                           | 2          | % |
| Registered Retirement Savings Plan (RRSP)<br>Between 0% and 18%                 | 3          | % |
| Employee Stock Purchase Plan (ESPP)<br>Between 0% and 18%                       | 1          | % |
| Your total contributions will be 6% of your eligible pay.                       |            |   |
| Next Back                                                                       |            |   |

6. You will be able to view and allocate your Employer's contribution. Enter the desired contribution allocation per plan which should total to 100%.

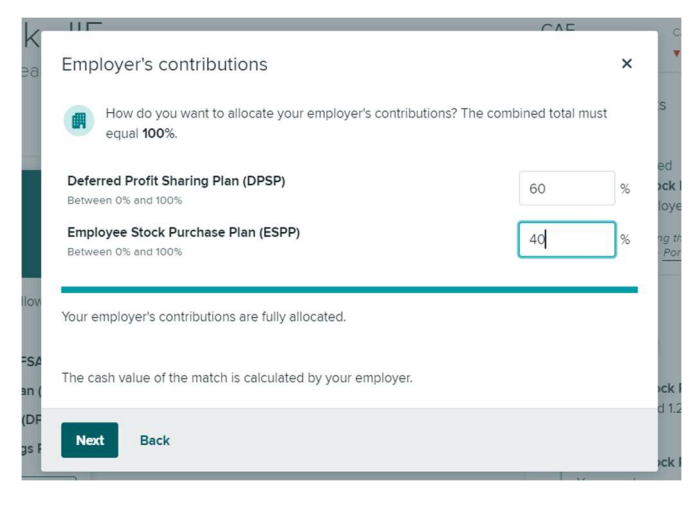

 If applicable, enter and confirm your personal/contact details and, if you are outside of Quebec, your beneficiaries. Note: Birth date and SIN are a requirement for TFSA, RRSP and DPSP plans.

## Confirm your details

### ×

You're enroling in registered plans which require application forms for tax purposes. We'll pre-fill your forms, but first check that everything is accurate and complete.

| Name                                 |                                                             |
|--------------------------------------|-------------------------------------------------------------|
| Social insurance number              | Employee number                                             |
| Can't change an incorrect detail? As | x your plan administrator to correct it and then come back. |
| Next Back                            |                                                             |

## For non-Quebec members only: If you select

"Specific beneficiaries" in the above screenshot, you will be able to choose your beneficiaries and allocation if desired. To change your beneficiaries in the future, go to the tab *Documents* of Shareworks website, download the form "Beneficiary Form" and send the completed form to enrollment@shareworks.com

### Choose your beneficiaries

×

In the event of your death, where would you like your benefits to go?

#### Your estate

You are choosing not to designate a beneficiary. As a result, your benefits will be paid to the executor of your estate to be dealt with as part of your estate. You may also consult with your estate lawyer about designating beneficiaries. You can specify individual beneficiaries later with the beneficiary change form on the Documents tab.

## ○ Specific beneficiaries

Specify one or more beneficiaries.

Next Back

8. For TFSA, RRSP and DPSP only: a pre-filled application form will populate with your personal details. Please review and sign your name in the blank box once done.

| ,                         | Employee Share Purchase        | Plan                             |    |
|---------------------------|--------------------------------|----------------------------------|----|
|                           | TFSA Application For           | m                                | -  |
| 1. Annuitant data         | Date o                         | (yyyy/mm/dd)                     |    |
| Last Name                 | First Name                     | Middle Initial                   | -  |
| Street Address            |                                |                                  | 1  |
| City                      | Province                       | Postal Code                      | 1  |
| Telephone Number - Home   |                                | Telephone Number - Work          | 1  |
| Employee Number           | Social Insurance Number        |                                  |    |
| 2. AUTHORIZATION OF CONTR | IBUTIONS TO BE DEPOSITED I     | NTO MY TAX FREE SAVINGS ACCOUNT: | ٦. |
| • • •                     | ion and agree to the terms and | conditions in this confliction   | '  |
|                           | ign and agree to the terms and | conduons in this application.    |    |
| 2                         |                                |                                  |    |

9. A breakdown of your changes will appear for final review. Click on "Apply changes" once all information is confirmed. Your changes are now applied to the plan/s.

| Review     | your contributions                                                                   | × |
|------------|--------------------------------------------------------------------------------------|---|
| By continu | ing, you agree to the following:                                                     |   |
| 🕑 You a    | uthorize the following for your contributions:                                       |   |
| 1          | Tax-Free Savings Account (TFSA)<br>2% of your eligible pay (was 1%)                  |   |
|            | Registered Retirement Savings Plan (RRSP)<br>3% of your eligible pay (was 1%)        |   |
| <b>E</b> 1 | Employee Stock Purchase Plan (ESPP)<br>1% of your eligible pay (unchanged)           |   |
| 🕑 You a    | uthorize the following for your employer's contributions:                            |   |
|            | Deferred Profit Sharing Plan (DPSP)<br>60% of your employer's contribution (was 50%) |   |
| G.         | Employee Stock Purchase Plan (ESPP)<br>40% of your employer's contribution (was 50%) |   |
| Apply c    | hanges Back                                                                          |   |

## After changes:

You will be able to view the signed documents, if any, under the documents tab in your account.